# INTRODUCTION

Ce guide a pour objectif de **vous aider dans la phase d'adhésion et de déclaration de vos produits règlementés**, mis sur le marché. Afin de calculer la provision qui sera due pour l'année 2013, la base déclarative de départ est fondée sur vos mises sur le marché de toute l'année 2012.

# LES DIFFÉRENTES ÉTAPES

- PHASE DE PRÉPARATION À L'ADHÉSION ET À LA DÉCLARATION
- Identifier la ou les catégorie(s) de produits de l'arrêté produits du 16 août
  2012 pour lesquels vous êtes concerné.
- Identifier la référence de vos produits en vous reportant à la liste produits indexée qui détaille les catégories produits qui sont dans l'outil de déclaration.
- Identifier les différents types de conditionnement pour le produit défini (liquide, solide, aérosol), ainsi que les différents conditionnements en volumes et en poids concernés.
- Identifier les poids des produits concernés. Pour chaque produit, le poids est égal au poids du contenant (c'est-à-dire le contenant au contact du produit + couvercle, bouchon ou tout autre système de fermeture) auquel s'ajoute le poids du contenu <u>sans les autres emballages</u>.
- S Calculer vos mises sur le marché totales en tonnes pour chaque produit (en fonction de son type de conditionnement, de son poids et de sa quantité → voir exemple disponible ci-après).
- 6 Additionner l'ensemble des poids d'une catégorie produits que vous pourrez reporter dans l'outil de déclaration.
- ATTENTION : Vous devez garder tous les documents qui vous ont permis de faire le calcul en prévision de l'attestation de véracité qui doit être fournie chaque année. Les mêmes documents et calculs intermédiaires pourront vous être demandés en cas d'audit/contrôle par un tiers ou par EcoDDS.

Rappel : Les produits à déclarer devront appartenir à la nature de produit définies et au poids (contenant au contact du contenu + couvercle ou système de fermeture) maximum défini.

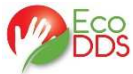

# MODE D'EMPLOI DÉCLARATION DE VOS PRODUITS

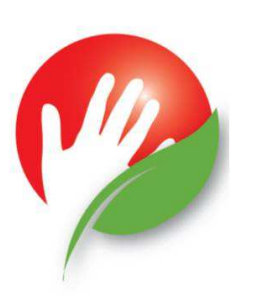

#### CAS SIMPLE

Vous êtes concerné par des produits de l'arrêté produits et de correspondance dans l'outil de déclaration : **catégories de produits 3, 6, 7, 8, 9 et 10** (voir la liste indexée des produits).

## CAS DES CATÉGORIES 4 & 5

#### (bénéficiant d'un abattement selon les canaux de distribution)

Vous êtes concerné par des produits de l'arrêté produits et de correspondance dans l'outil de déclaration : **catégories de produits 4 et 5** (voir la liste indexée des produits).

Ce sont des catégories qui bénéficient d'un abattement pour tenir compte des canaux de distribution et de la part professionnelle non soumise à contribution.

Exemple : Polish extérieur pour véhicules (autres conditionnements) (06.01.01 ≤ 1L) Vous devez faire la somme des poids des produits ≤ 1L.

| Type de<br>conditionnement<br>en L ou Kg (selon<br>arrêté produits) | Références<br>produits            | Poids<br>(contenu +<br>contenant au<br>contact du contenu<br>+ couvercle ou<br>système de<br>fermeture) | Quantité                          | Total en<br>KG<br>(Poids x<br>Quantité) | Total en<br>tonnes<br>(total en Kg ÷<br>par 1000) |
|---------------------------------------------------------------------|-----------------------------------|----------------------------------------------------------------------------------------------------|-----------------------------------|-----------------------------------------|---------------------------------------------------|
| 0,400 L                                                             | Ref xxx<br>Ref xxx<br>Ref xxx<br> | 0,500 kg<br>(dont 0,4 kg de<br>contenu et 0,1 kg<br>d'emballage au<br>contact du produit)               | 2500                              | 1 250                                   | 1,25                                              |
| 0,500 L                                                             | Ref xxx<br>Ref xxx                | 0,600 kg<br>(dont 0,5 kg de<br>contenu et 0,1 kg<br>d'emballage au<br>contact du produit)               | 3000                              | 1 800                                   | 1,80                                              |
| 1,000 L                                                             | Ref xxx<br>Ref xxx                | 1,100 kg<br>(dont 1 kg de contenu<br>et 0,1 kg d'emballage<br>au contact du produit)                    | 1200                              | 1 320                                   | 1,32                                              |
|                                                                     |                                   | Tonnages à reporte<br>avec référence p                                                                  | r dans l'outil d<br>roduit (somme | e déclaration<br>e des tonnes)          | 4,37                                              |

**Exemple :** Peinture, vernis, lasure, ou dérivés (autres conditionnements)  $(05.03.01 \le 15 L)$ . Vous devez faire la somme des poids des produits  $\le 15 L$ 

| Type de<br>conditionnement en<br>L ou Kg (selon arrêté<br>produits) | Références<br>produits            | Poids<br>(contenu +<br>contenant au<br>contact du contenu<br>+ couvercle ou<br>système de<br>fermeture) | Quantité                           | Total en KG<br>(Poids x<br>Quantité) | Total en<br>tonnes<br>(total en Kg<br>÷<br>par 1000) |
|---------------------------------------------------------------------|-----------------------------------|----------------------------------------------------------------------------------------------------|------------------------------------|--------------------------------------|------------------------------------------------------|
| 1L                                                                  | Ref xxx<br>                       | 1,2 kg<br>(dont 1 kg de contenu<br>et 0,2 kg d'emballage<br>au contact du produit)                      | 1000                               | 1 200                                | 1,2                                                  |
| 5 L                                                                 | Ref xxx<br>Ref xxx<br>Ref xxx<br> | 6 kg<br>(dont 5 kg de contenu<br>et 1 kg d'emballage<br>au contact du produit)                          | 3000                               | 1 800                                | 1,8                                                  |
| 15 L                                                                | Ref xxx<br>Ref xxx<br>            | 18 kg<br>(dont 17 kg de<br>contenu et 1 kg<br>d'emballage au<br>contact du produit)                     | 10 000                             | 18 000                               | 18                                                   |
|                                                                     |                                   | Tonnages a reporter d<br>référence                                                                      | ans l'outil de d<br>e produit (som | léclaration avec<br>me des tonnes)   | 21                                                   |

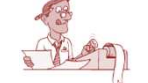

Calculez, par ligne de produits, les cumuls annuels (de l'année N-1) de mises sur le marché à déclarer en tonnes.

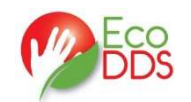

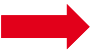

- Demander votre adhésion à EcoDDS par le biais du site internet, afin d'obtenir vos identifiants adhérent et mot de passe sous 48 heures.
- Accéder à l'outil de déclaration et au contrat, une fois les identifiants obtenus.

#### ATTENTION : Aucune déclaration ne doit être envoyée à EcoDDS tant que vous n'avez pas renvoyé votre contrat.

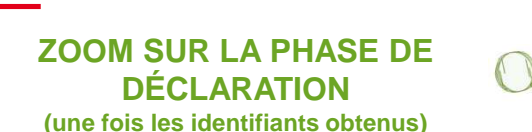

### ÉTAPE 1 : Information concernant l'adhérent

- **O** Compléter les cellules vertes : informations liées à l'entreprise adhérente.
- Reprendre le code Adhérent composé de 2 lettres et 4 chiffres, qui vous a été fourni par EcoDDS lors de votre demande d'adhésion et qui commence par : CAxxxx.
- **6** Saisir la date à laquelle vous établissez la déclaration.

|                 |       |        |     |        | 2012 | olume | Fraile de catelle | Calcul de la pr |                                                                                                    |
|-----------------|-------|--------|-----|--------|------|-------|-------------------|-----------------|----------------------------------------------------------------------------------------------------|
| 1               | E and | -      | Г   |        |      |       | Code porte        |                 | Scola                                                                                                    |
| -               |       | A DECK | 4-  | Tent d |      |       |                   |                 |                                                                                                    |
|                 |       | 1      |     |        |      | 1A.   |                   |                 | 140314220                                                                                                    |
| 28              | - 14  | 145    | 473 | 141    | 675  | 675   | Catégorie 4       | 200             | And in case of the local division of the local division of the loc |
| 28              |       | 178    | 548 | 425    | 168  | 198   | Catágorie 5       | LAAAAAA         | Bare Serier prom                                                                                                    |
| 1. W. Law Lot 9 |       |        |     |        |      |       |                   |                 |                                                                                                    |

CAS SIMPLE (catégories de produits 3, 6, 7, 8, 9 et 10) :

**Exemple :** vous êtes toujours concerné par un produit de la Catégorie 6 (Produits d'entretien et de protection). Votre référence produit est le :  $06.01.01 \rightarrow$  Polish extérieur pour véhicules (autres conditionnements).

Déclarez le tonnage des produits mis sur le marché pour toute l'année N-1 dans la case verte annotée « Mises sur le marchée totales (en tonnes) » (en respectant le seuil de conditionnement :  $\leq$  1L).

Dans l'exemple on a 4,37 tonnes déclarées à 67,30€ la tonne = 294,10 €.

|                                 |                     |                                   |                    |                                                          |                |                                 |                                       |                                               | Y                                                                                   | entes par c                                                                         | saal de dis                                                                        | tribution (c                                                 | alcul d'abat                                                                  | tement for                  | fairtaire)                            |      | 1                       | hesoin d'aide                       |
|---------------------------------|---------------------|-----------------------------------|--------------------|----------------------------------------------------------|----------------|---------------------------------|---------------------------------------|-----------------------------------------------|-------------------------------------------------------------------------------------|-------------------------------------------------------------------------------------|------------------------------------------------------------------------------------|--------------------------------------------------------------|-------------------------------------------------------------------------------|-----------------------------|---------------------------------------|------|-------------------------|-------------------------------------|
| famill<br>e de<br>Dateg<br>orie | Type<br>Produi<br>t | Sous<br>Type<br>de<br>Produi<br>t | Referen<br>Article | 1                                                        | ibelle Produit | Conditions<br>carest<br>auzimen | Barine<br>en<br>Tonnes (i<br>/ tonne) | Mises sur<br>le marché<br>totales<br>(tonnes) | Ventes sex<br>pres de 30<br>à XOOL<br>Crities<br>ventes en<br>compte no<br>comptant | Vester sex<br>pror de 80<br>3 303<br>Critière<br>vestor en<br>compte er<br>comptunt | Venter ser<br>pror de 10 à<br>604<br>Critire<br>restor en<br>compte ro<br>comptent | Venter ser<br>pre-de 60 à<br>102 en<br>compte es<br>comptant | LIDA et<br>Exerciptor<br>de bricologe<br>orienties<br>plus Pro-que<br>les GSB | GCB-st<br>jurdinarius<br>GP | GEA et e-<br>commores<br>grand public | Rute | Calcul indicatif<br>(1) | Mostast à<br>Paper I<br>(indicatif) |
| OTA                             | L                   |                                   |                    |                                                          |                |                                 |                                       |                                               | 1                                                                                   |                                                                                     |                                                                                    |                                                              |                                                                               |                             |                                       |      |                         | 294,101                             |
| atés                            | orie 6 :            | Produ                             | its d'en           | tretien spéciaux et de protection                        |                |                                 | 0                                     |                                               |                                                                                     |                                                                                     |                                                                                    |                                                              |                                                                               |                             |                                       |      |                         | 234,101                             |
| 85                              | 01                  | 01                                | 060101             | Polick entirieur pour vihicules (sutres conditionaments) |                | #1L                             | 67,00                                 |                                               | -                                                                                   |                                                                                     |                                                                                    |                                                              |                                                                               |                             |                                       |      | 254,5011                | 234,101                             |
| -                               | 4                   | 1                                 |                    |                                                          |                |                                 | C                                     |                                               |                                                                                     |                                                                                     |                                                                                    |                                                              |                                                                               |                             |                                       |      | -                       |                                     |

ATTENTION : la saisie des poids se fait avec maximum 2 chiffres après la virgule.

#### CAS DES CATÉGORIES 4 & 5 :

**Exemple :** vous êtes toujours concerné par un produit de la Catégorie 5 (Produits de traitement et de revêtement des matériaux).

Votre référence produit est le : 05.03.01  $\rightarrow$  Peinture, vernis, lasure, ou dérivés (autres conditionnements).

- Déclarez le tonnage des produits mis sur le marché en année N-1 dans la case verte annotée « Mises sur le marchée totales (en tonnes) » (en respectant le seuil de conditionnement < 15 L)</li>
- Ventilez le tonnage déclaré, par canaux de distribution sur la même ligne et sur la droite : à chaque canal correspond une décote
- Si le cumul des tonnages ventilé dans les canaux n'est pas égal au tonnage de départ, un message d'erreur apparait. Le tonnage restant à ventiler apparait dans la case « reste à ventiler »

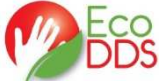

Le calcul indicateur est celui avant abattement

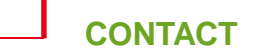

Le montant à payer est décoté de par l'abattement

| inis (udres conditionements)<br>his (udres conditionements) diceti A - L dictore<br>his (udres conditionements) diceti B - L dictore     | +51<br>+51                                                                                                    | 41,00                                                                                                    | 21,00                                                                                                    |                                                                         |                                                                                                    | 1                                                                                                    | 10                                                                                                    | -                                                                                                    |                                                                                                    | -                                                                                                    | 0.00                                                                                                    | 877,600                                                                                                    | 351,53                                                                                                    |
|----------------------------------------------------------------------------------------------------|----------------------------------------------------------------------------------------------------|----------------------------------------------------------------------------------------------------|----------------------------------------------------------------------------------------------------|-------------------------------------------------------------------------|----------------------------------------------------------------------------------------------------|----------------------------------------------------------------------------------------------------|----------------------------------------------------------------------------------------------------|----------------------------------------------------------------------------------------------------|----------------------------------------------------------------------------------------------------|----------------------------------------------------------------------------------------------------|----------------------------------------------------------------------------------------------------|----------------------------------------------------------------------------------------------------|----------------------------------------------------------------------------------------------------|
| inis (where conditions monte)<br>his (where conditions monte) diceté A - L dichire<br>inis (where conditions monte) diceté B - L dichire | +51                                                                                                    | 41,00                                                                                                    | 21,00                                                                                                    |                                                                         | 5                                                                                                    | 1                                                                                                    | 10                                                                                                    |                                                                                                    |                                                                                                    |                                                                                                    | 0.00                                                                                                    | 877,800                                                                                                    |                                                                                                    |
| inis (untres standhiomachants) dicenti A - L dichara<br>inis luntres conditionachanta) dicenti B - L dichara                             | *61                                                                                                    | -41,50                                                                                                    | 2,51                                                                                                    | -                                                                       |                                                                                                    |                                                                                                    |                                                                                                    |                                                                                                    |                                                                                                    | -                                                                                                    |                                                                                                    |                                                                                                    | 431,54                                                                                                    |
| wir fusteur con Brissaumuntel diesti B - 5 diduire                                                                                       |                                                                                                    |                                                                                                    |                                                                                                    |                                                                         | _                                                                                                    |                                                                                                    | _                                                                                                    | _                                                                                                    |                                                                                                    | _                                                                                                    |                                                                                                    | - 33,066                                                                                                    | _                                                                                                    |
|                                                                                                    | *DL                                                                                                    | -41,00                                                                                                    | 3,50                                                                                                    |                                                                         |                                                                                                    |                                                                                                    |                                                                                                    |                                                                                                    |                                                                                                    |                                                                                                    |                                                                                                    | - 146,3001                                                                                                    |                                                                                                    |
| inis (vatrus conditionnumusts) dicenti C - L didaire                                                                                     | *51                                                                                                    | -41,60                                                                                                    | 1,24                                                                                                    |                                                                         |                                                                                                    |                                                                                                    |                                                                                                    |                                                                                                    |                                                                                                    |                                                                                                    |                                                                                                    | - 51,8321                                                                                                    |                                                                                                    |
| ivis (setus conditionnational) diceti D - è dideire                                                                                      | #15L                                                                                                    | -41,00                                                                                                    | 5,40                                                                                                    |                                                                         |                                                                                                    |                                                                                                    |                                                                                                    |                                                                                                    |                                                                                                    |                                                                                                    |                                                                                                    | - 225,7201                                                                                                    |                                                                                                    |
| iniz (vetrus conditionnements) diceté 🕻 - L dideire                                                                                      | = 151                                                                                                    | -41.80                                                                                                    | 0.00                                                                                                    |                                                                         |                                                                                                    |                                                                                                    |                                                                                                    |                                                                                                    |                                                                                                    |                                                                                                    |                                                                                                    | - 1                                                                                                    |                                                                                                    |
| wir futter conditionen antel diesti F - h didnire                                                                                        | 451                                                                                                    | -41.00                                                                                                    | 0.05                                                                                                    |                                                                         |                                                                                                    |                                                                                                    |                                                                                                    |                                                                                                    |                                                                                                    |                                                                                                    |                                                                                                    | - 3.3441                                                                                                    |                                                                                                    |
| ivis (untrus conditionnuments) discoli G - L didnire                                                                                     | - 51                                                                                                    | -41.80                                                                                                    | 0.00                                                                                                    |                                                                         |                                                                                                    |                                                                                                    |                                                                                                    |                                                                                                    |                                                                                                    |                                                                                                    |                                                                                                    | - 1                                                                                                    |                                                                                                    |
|                                                                                                    | hris (perso conditionamenta) di sinti 10-1 di delar<br>hris (perso conditionament) di sinti 1-1 di delar<br>hris (perso conditionament) di sinti 1-1 di delar<br>hris (perso conditionament) di coni 10-1 di delar | nic (pairs candionanasta) (dissi C-1, didais<br>(nic (pairs candionanasta) (dissi C-1, didais<br>(nic (pairs candionanasta) (dissi C-1, didais<br>(di (pairs candionanasta) (dissi C-1, didais<br>(di (pairs candionanasta)) (dissi C-1, didais | nic (pany seakinaanan) (kind) C - Kalana Kita<br>(kind) (kind) (kind) C - Kalana Kita<br>(kind) (kind) (kind) C - Kalana Kita<br>(kind) (kind) (kind) C - Kalana Kita<br>(kind) (kind) (kind) C - Kalana Kita<br>(kind) (kind) (kind) C - Kalana Kita<br>(kind) (kind) (kind) (kind) (kind) (kind) (kind) (kind) (kind) (kind) (kind)<br>(kind) (kind) (k | රේදාන පත්වනයෙන් විශේච වැඩින . අන කරන කරන කරන කරන කරන කරන කරන කරන කරන කර | الله والمستقطعة المستقطعة المستق<br>المستقطعة المستقلمة المستقلعة المستقلطة المستقلطة المستقطعة المستقلطة المستقلطة المستقلطة المستقلطة المستقلطة المستقلطة المستقلطة المستقلطة المستقلطة المستقلطة المستقلطة المستقلطة المستقلطة المستقلطة المستقلطة المستقلطة المستقلطة المستقلطة المستق<br>المستقلطة المستقلطة المستقلطة المستقلطة المستقلطة المستقلطة المستقلطة المستقلطة المستقلطة المستقلطة المستقلطة ا<br>المستقلطة المستقلطة المستقلطة المستقلطة المستقلطة المستقلطة المستقلطة المستقلطة المستقلطة المستقلطة المستقلطة المستقلطة المستقلطة المستقلطة المستقلطة المستقلطة المستقلطة المستقلطة المستقلطة المستقلطة المستقلطة المستقلطة المستقلطة المستقلطة المستقلط | nių paru sadimanantų disulė 1- šidais 1911 - 1912 - 1912 - | incipate      cellson      410      5.68        incipate      cellson      451      4.00        incipate      cellson      451      4.00        incipate      cellson      451      4.00        incipate      cellson      451      4.00        incipate      cellson      451      4.00        incipate      cellson      451      4.00 | الله المراجع المراجع المراجع المراجع المراجع المراجع المراجع المراجع المراجع المراجع المراجع المراجع المراجع ال<br>المراجع المراجع المراجع المراجع المراجع المراجع المراجع المراجع المراجع المراجع المراجع المراجع المراجع المراجع<br>المراجع المراجع المراجع المراجع المراجع المراجع المراجع المراجع المراجع المراجع المراجع المراجع المراجع المراجع<br>المراجع المراجع المراجع المراجع المراجع المراجع المراجع المراجع المراجع المراجع المراجع المراجع المراجع المراجع | nic prev confinementary (Serie) - Listeine et al. 44,00 5,44 s<br>his prev confinementary (Serie) - Listeine et al. 44,00 s<br>his prev confinementary (Serie) - Listeine et al. 44,00 s<br>his prev confinementary (Serie) - Listeine et al. 44,00 s<br>et al. 44,00 s<br>et al. 44,00 | الله والمسلم الاراقية (1976-1664) 195 44(8) 346 1<br>المسلم المسلم المسلم<br>المسلم المسلم المسلم المسلم المسلم المسلم المسلم المسلم المسلم المسلم المسلم المسلم المسلم المسلم المسلم المسلم<br>المسلم المسلم المسلم المسلم المسلم المسلم المسلم المسلم المسلم المسلم المسلم المسلم المسلم المسلم المسلم المسلم | າດັ່ງ ປາການ ແຕ່ເຮັບແກະແກ່ງ ເຕັ້ນເຕັ້ນ - ໂດ້ເຮັດ. ຊີຊີ 40,00 ໂ. ເອັ<br>ເຫັງ ປາການ ແຕ່ເຮັບແກະເຫັງ ເຕັ້ນເຊັ່ງ - ໂດ້ເອັດ. ຊີຊີ 40,00 ເອີ<br>ເຫັງ ປາການ ແຕ່ເຮັບແກະແຫ່ງ ເຕັ້ນເຊັ່ງ - ໂດ້ເອັດ. ຊີຊີ 40,00 ເອີ<br>ເຫັງ ປາການ ແຕ່ເຮັບແກະແຫ່ງ ເຕັ້ນເຊັ່ງ - ໂດ້ເອັດ. ຊີຊີ 40,00 ເອີ<br>ເຫັງ ປາການ ແຕ່ເຮັບແກະແຫ່ງ ເຕັ້ນເຊັ່ງ - ໂດ້ເອັດ. | الله والمسلحة المسلحة ال<br>مسلحة المسلحة المسلحة المسلحة المسلحة المسلحة المسلحة المسلحة المسلحة المسلحة المسلحة المسلحة المسلحة المسلحة المسلحة المسلحة<br>المسلحة المسلحة المسلحة المسلحة المسلحة المسلحة المسلحة المسلحة المسلحة المسلحة المسلحة المسلحة المسلحة المسلحة المسلحة المسلحة المسلحة المسلحة المسلحة المسلحة المسلحة المسلحة المسلحة المسلحة المسلحة المسلحة المسلحة المسلحة المسلحة المسلحة المسلحة المسلحة المسلحة المسلحة المسلحة المسلحة المسل<br>والمسلحة المسلحة المسلحة المسلحة المسلحة المسلحة المسلحة المسلحة المسلحة المسلحة المسلحة المسلحة المسلحة المسلحة المسلحة المسلحة المسلحة المسلحة المسلحة المسلحة المسلحة المسلحة المسلحة المسلحة المسلحة المسلحة المسلحة المسلحة المسلحة المسلحة | الذي المراجع المراجع المراجع المراجع المراجع المراجع المراجع المراجع المراجع المراجع المراجع المراجع المراجع ال<br>المراجع المراجع المراجع المراجع المراجع المراجع المراجع المراجع المراجع المراجع المراجع المراجع المراجع المراجع<br>المراجع المراجع المراجع المراجع المراجع المراجع المراجع المراجع المراجع المراجع المراجع المراجع المراجع المراجع<br>المراجع المراجع المراجع المراجع المراجع المراجع المراجع المراجع المراجع المراجع المراجع المراجع المراجع المراجع |

ATTENTION : La source des tonnages ventilés dans chaque canal de distribution doit être strictement égale, à la virgule près, au tonnage global (tant que la somme n'est pas strictement égale, un message « erreur » apparait comme ci-dessous). Si toutefois vous avez des questions, toute l'équipe EcoDDS est à votre disposition pour y répondre : msm@ecodds.com.

EcoDDS 117 avenue Victor Hugo 92100 Boulogne-Billancourt

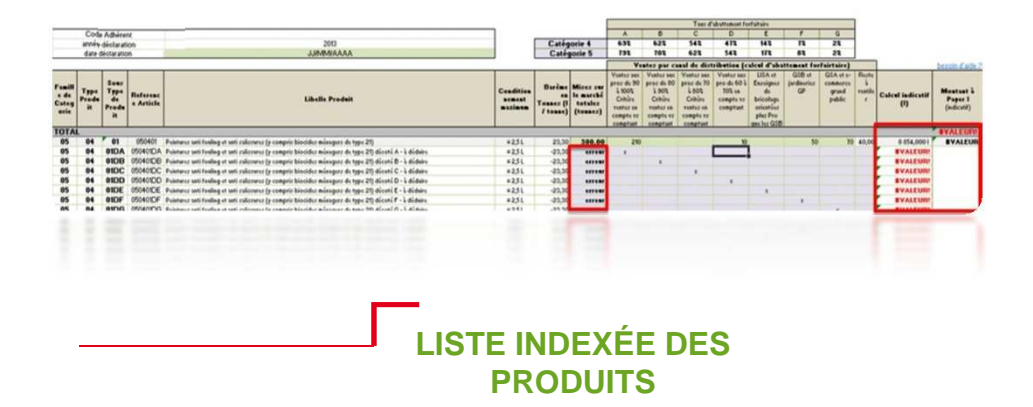

La liste indexée des produits vous permet de consulter la liste des produits de l'arrêté produits (en gris) et, surtout, sa correspondance avec notre outil de déclaration de contribution (sa catégorisation par fiche et son indexation par sous type de produits).

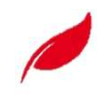

N.B : Les montants à payer qui apparaissent dans l'outil s'étendent sur une année pleine. En fonction de la date de l'agrément, EcoDDS effectuera un ajustement au prorata temporis pour la facturation. L'adhérent fait donc une déclaration « année pleine », c'est EcoDDS qui réalise l'ajustement.

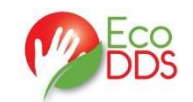